# はじめての Keynote

研修資料

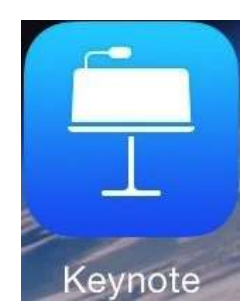

1 Keynote について

Keynoteはアップル社製の定番プレゼンテーションアプリです。PC でいうPowerPointの簡易的なものと考えていただければイメージし やすいかと思います。KeynoteにはMac版もありますが、今回はiOS版 にしぼって解説したいと思います。

- 2 アプリの起動
- それでは、早速 Keynote を立ちあげましょう。このアイコンをタッ プしてください。

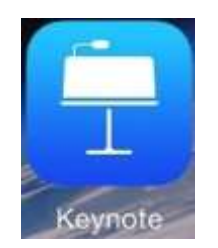

3 ファイル新規作成

タップすると今までに作成されたプレゼンテーションが並んでいる 画面になります。

「新規作成」をタップします。

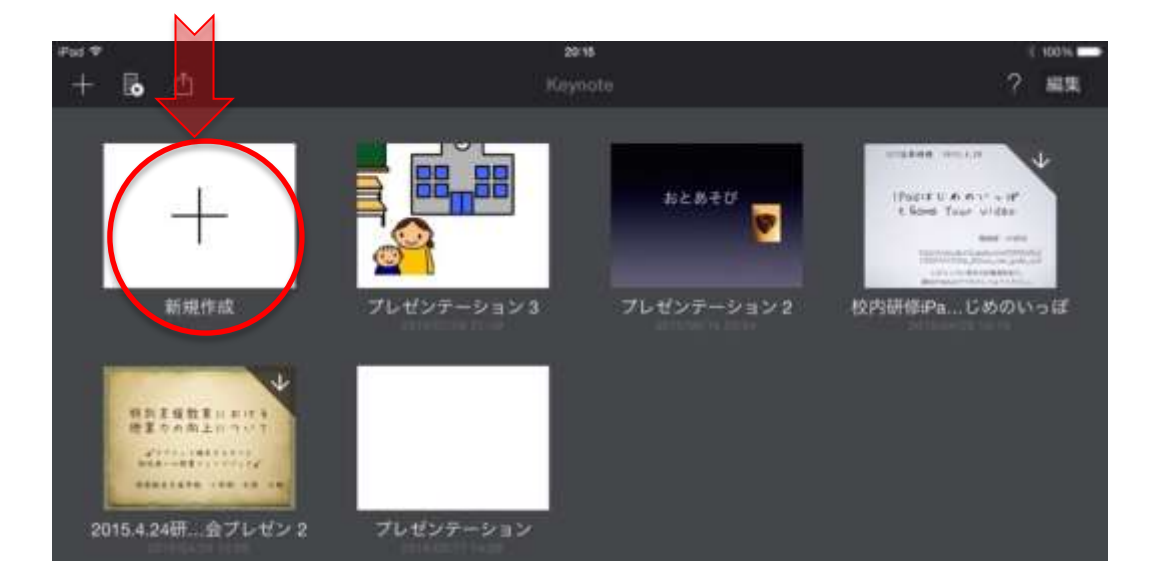

# 4 好きなテーマを選びます。

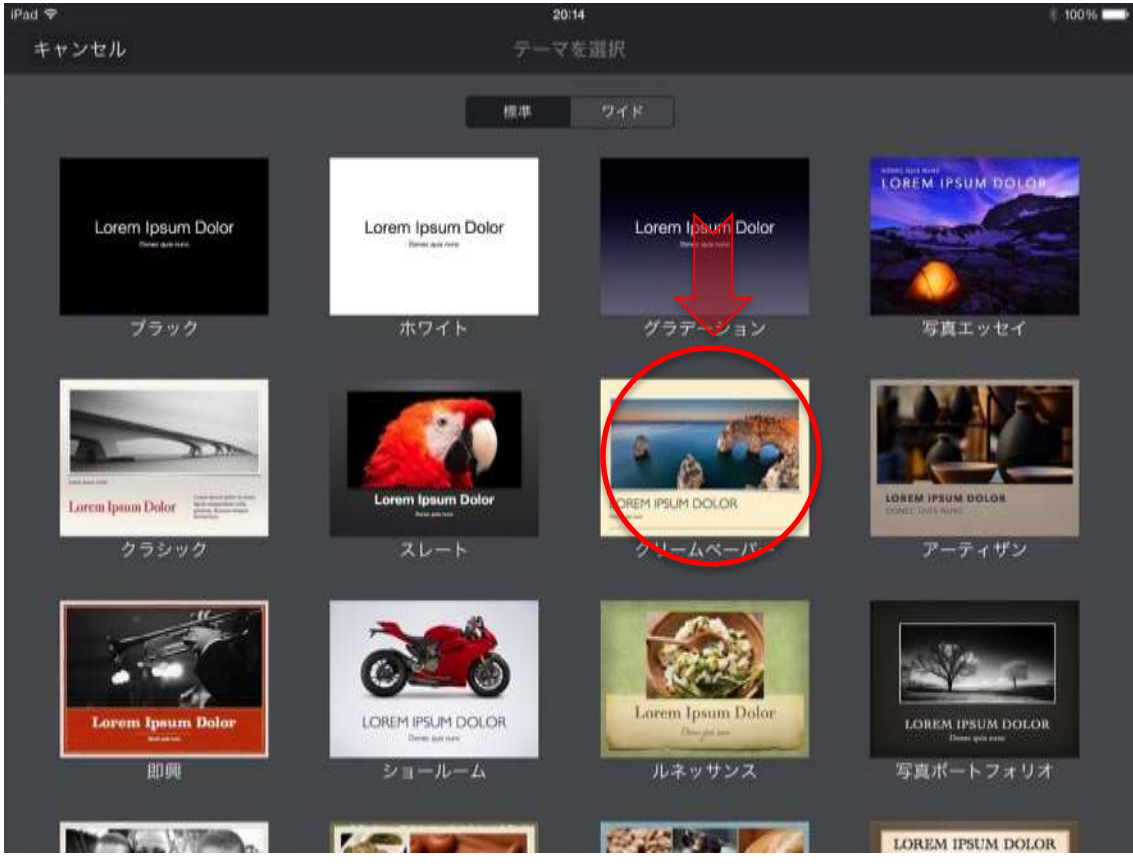

## 5 編集画面が開きます。

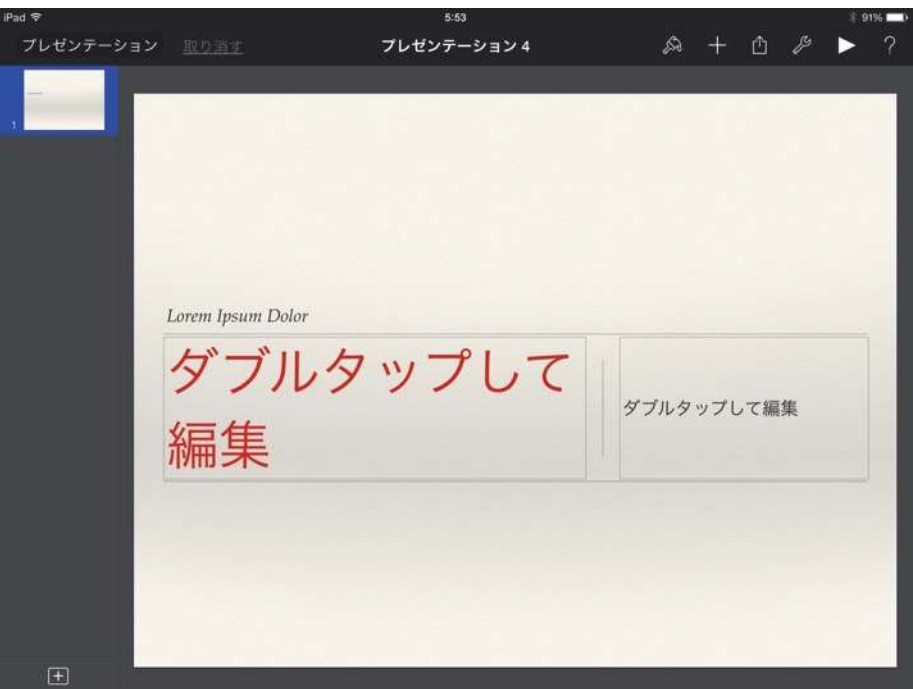

6 右上の?マークを押すとコーチングヒントが出てきます。

| プレゼンテーション            | IIIDEIEE<br>EE、このプレゼンデーションの      | プレゼンテー<br>も形式里できます。 | ション 4<br>トランジショ<br>のたまノート | シャビルドを通<br>を構成するシン |         |         |
|----------------------|----------------------------------|---------------------|---------------------------|--------------------|---------|---------|
|                      |                                  |                     | アキスト、イメージ、3<br>の外期を変更します。 | 79291              | コーチングビン | 小を除します。 |
|                      | Lorent Ipsum Dolor<br>ダブルタ<br>編集 | タップ                 | して                        | ダブルタ・              | ップして編集  |         |
| Keynota<br>Bi Liviti | の使いかたの<br>後です。 >                 |                     |                           |                    |         |         |

7 +ボタンを押すと左から順に表、グラフ、オブジェクト、写真 をスライドに追加することができます。

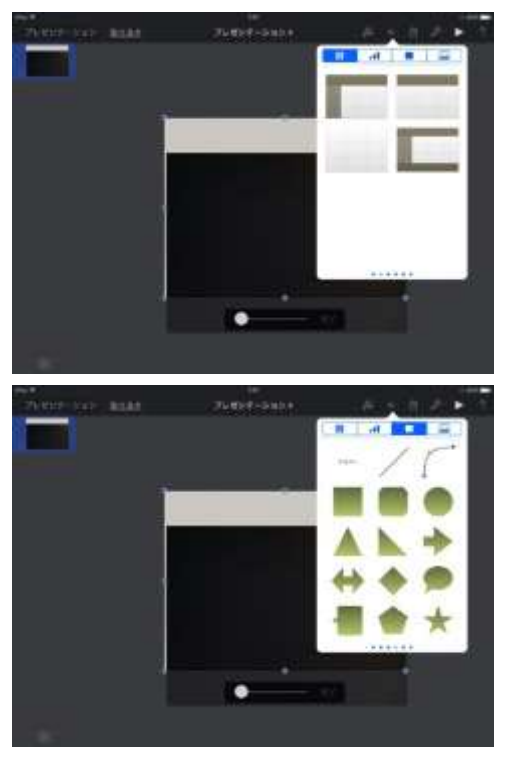

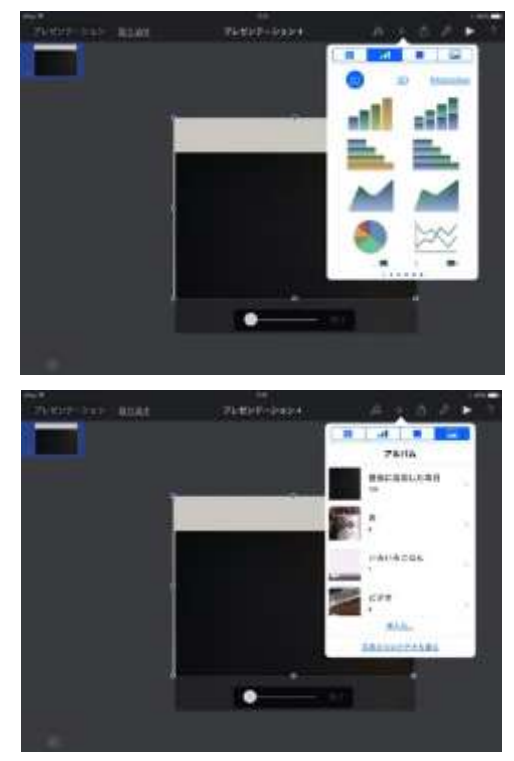

8 工具のボタンを押すと、トランジションや、プレゼンテーショ ンツールなどを追加することができます。

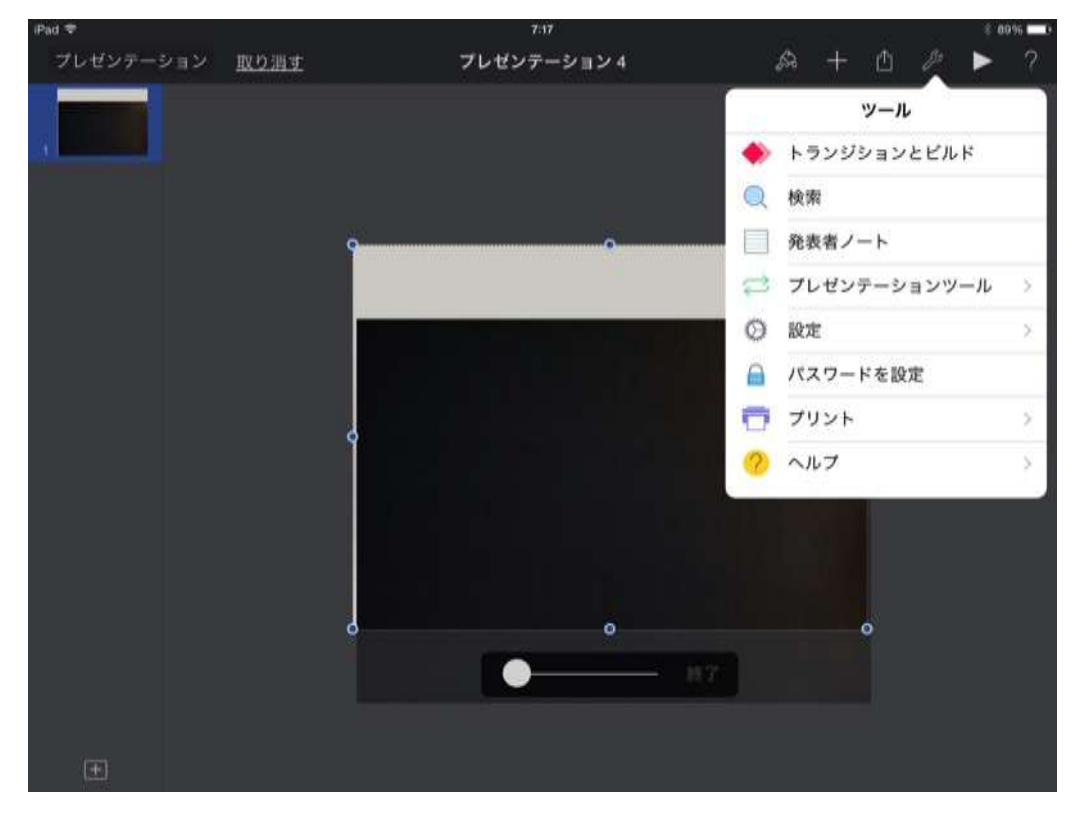

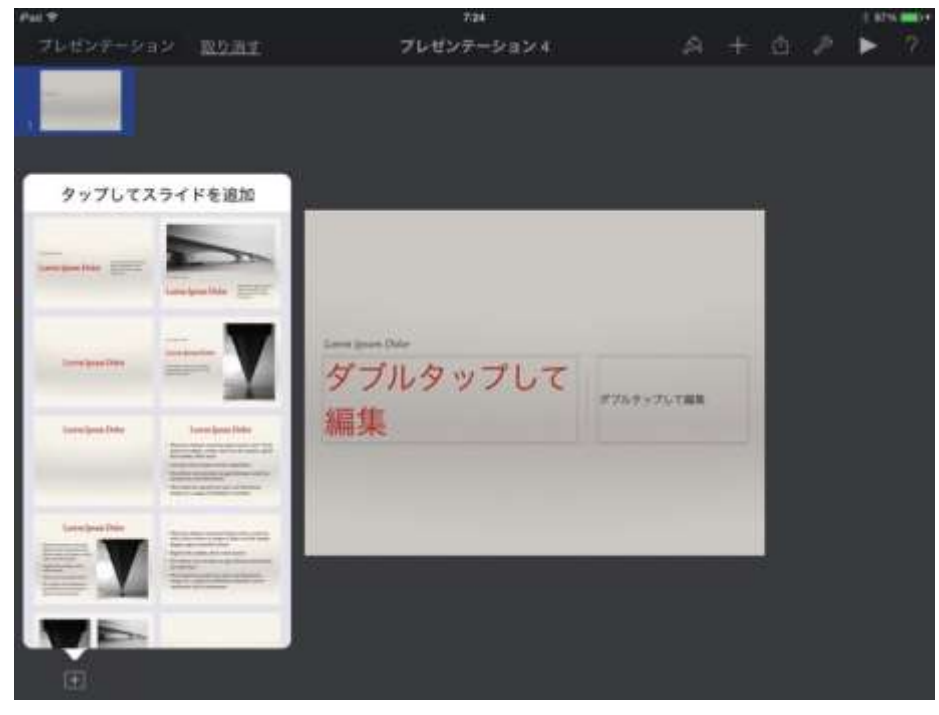

9 左下の+ボタンを押すとスライドが追加されます。

10 「タップして編集」を押すと、テキストのスタイルを変える ことができます。

| Pad ♥ \$  |      | 7:24                        |           |        |                |      | 1.871 | 6 888/1 |
|-----------|------|-----------------------------|-----------|--------|----------------|------|-------|---------|
| プレゼンテーション | 取り消す | プレゼンテーション 4                 |           | 2      | +              | 1 8  |       | ?       |
|           |      |                             | 2945      | 742    | H <sub>a</sub> | RH ) |       |         |
|           |      |                             | 70 pt Boo | 1011/2 | _              |      |       |         |
|           |      |                             | •         | -      | в              | Ŭ    |       |         |
|           |      |                             | =         | 王      | ≣              | ≣    |       |         |
|           |      |                             | 段落スタ      | イル     |                |      |       |         |
|           |      |                             | タイ        | トル     |                |      |       |         |
|           |      | Loven Ippen Date<br>ダブルタップし | タイ        | トル2    |                | ~    |       |         |
|           |      | 編集                          | タイト       | - ル(小) |                |      |       |         |
|           |      |                             | サブタイトル    | 0      |                |      |       |         |
|           |      |                             |           |        |                |      |       |         |
|           |      |                             |           |        |                |      |       |         |
|           |      |                             |           |        |                |      |       |         |
|           |      |                             |           |        |                |      |       |         |
|           |      |                             |           |        |                |      |       |         |
| Œ         |      |                             |           |        |                |      |       |         |

その他については、教材を作りながら解説していきます。

## ☆教材1 30秒タイマーを作ろう<アニメーション>

#### 5秒ごとに赤色が消えていくタイマーを作ってみましょう。 <u>(チャレンジ課題!!)</u>

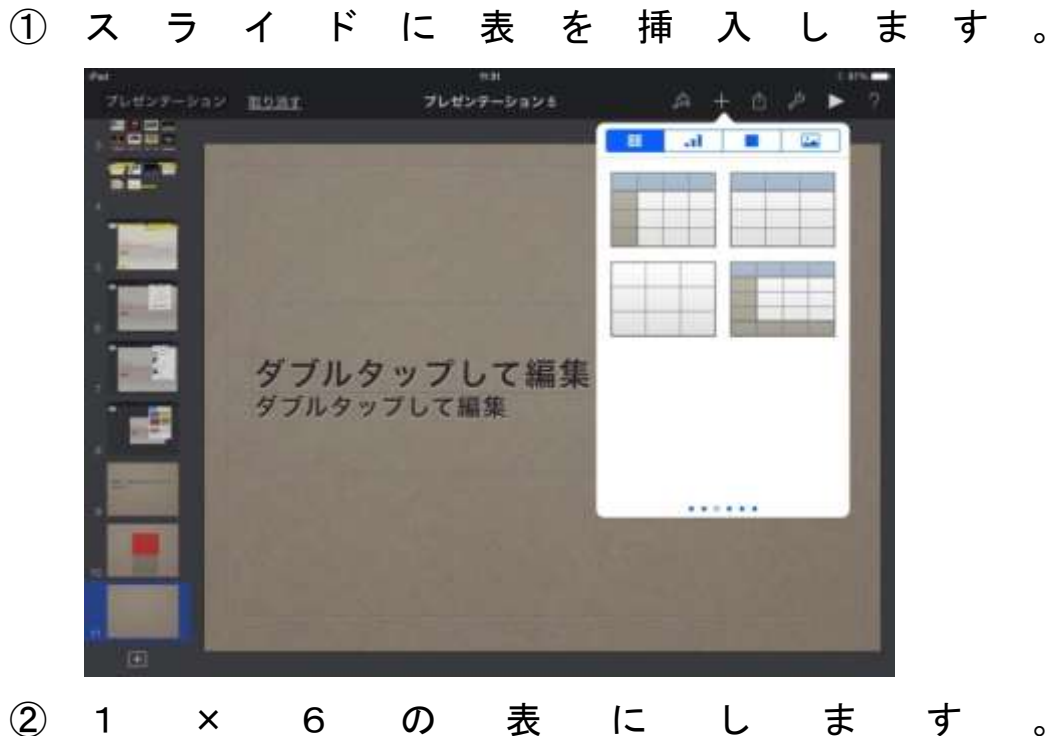

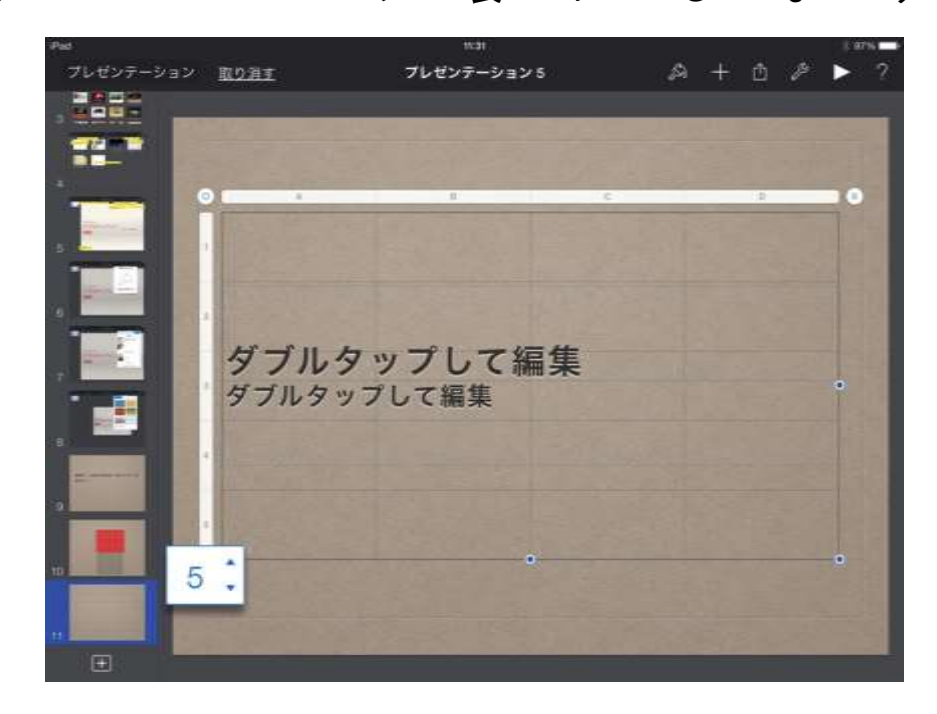

о

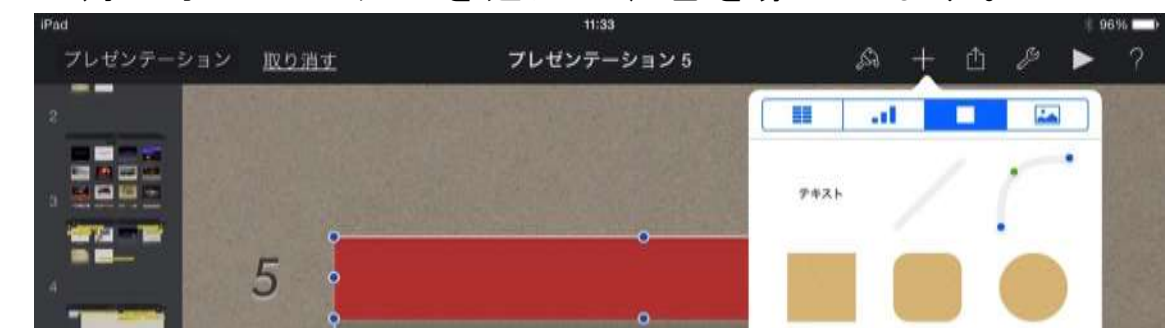

#### ③四角のオブジェクトを追加し、色を赤にします。

④ オブジェクトにアニメーションを加えます。四角をタップし、アニメーションを選んでトレースというエフェクトを5 秒の長さにします。

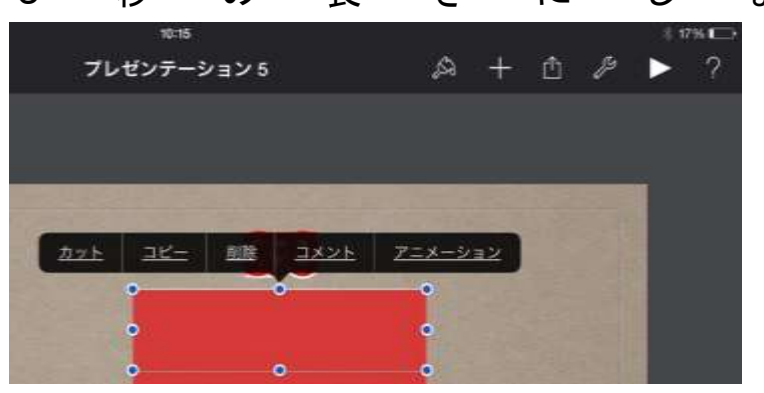

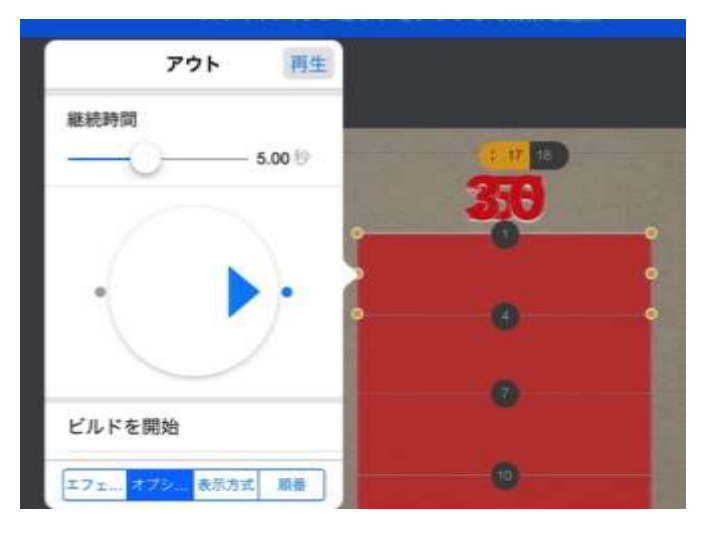

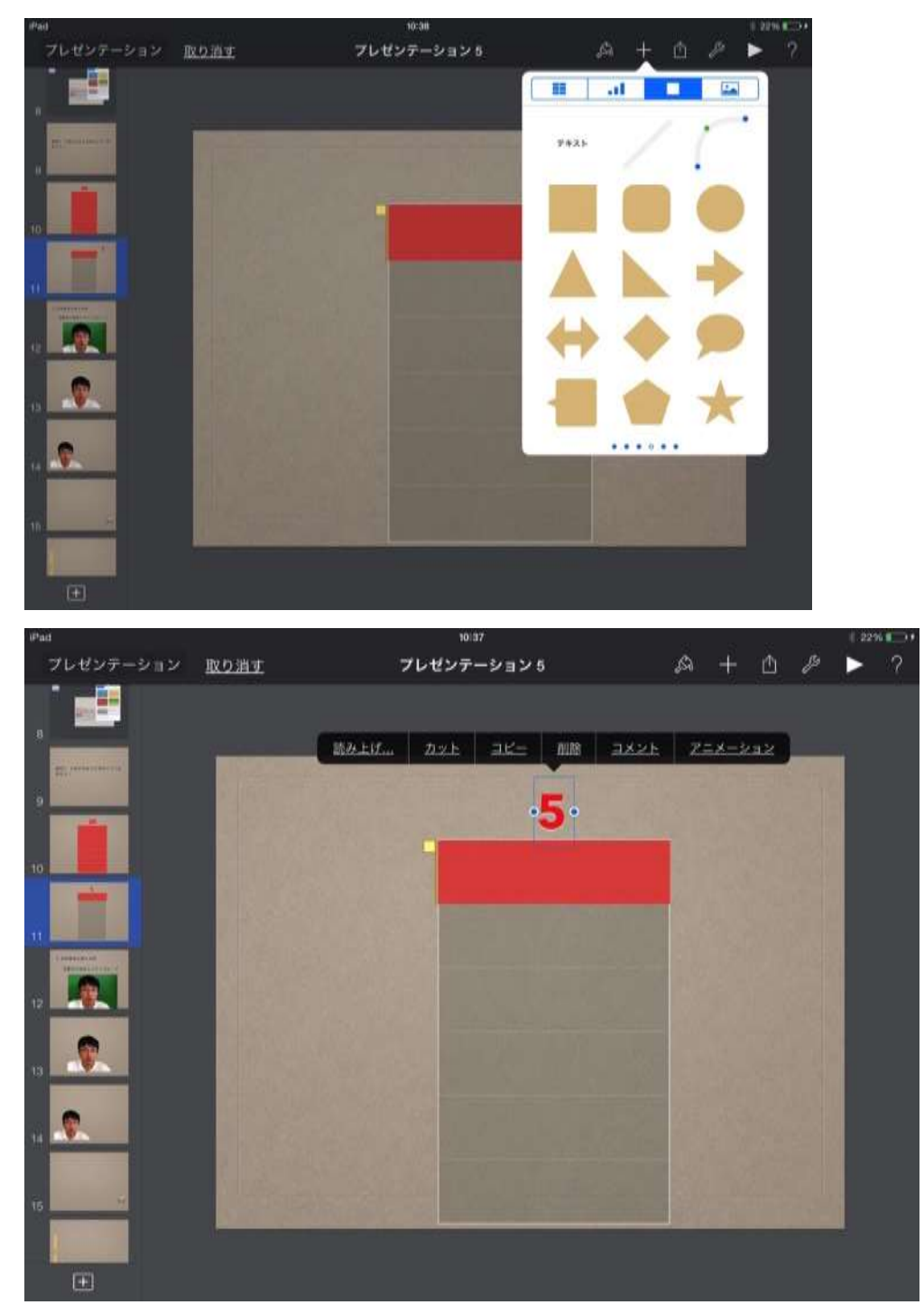

# ⑤テキストを選んで数字「5」を入れます。

⑥ 効果はイン、アウトともにディゾルブを選んでください。 インは前のビルドで、アウトは前のビルドの後で動くよう にそれぞれ設定をします。

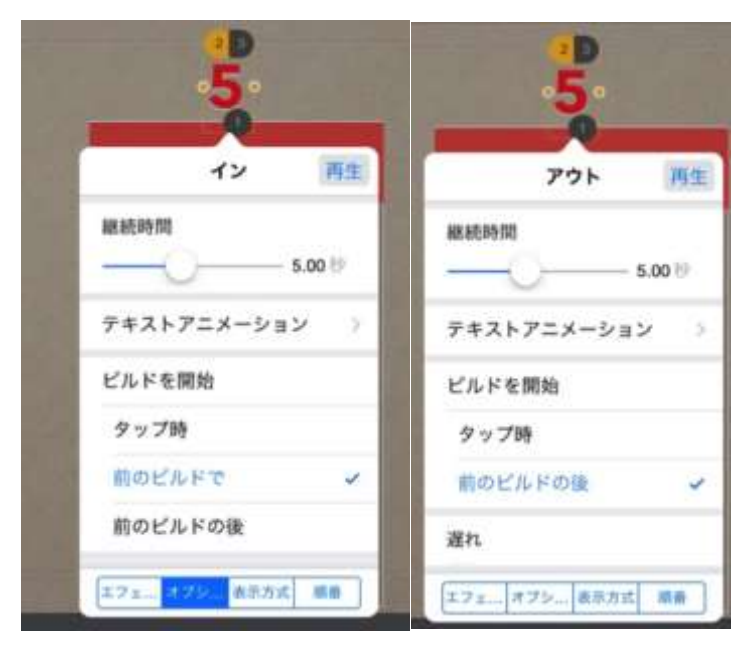

⑦ コピーするなどして同じ手順を繰り返します。

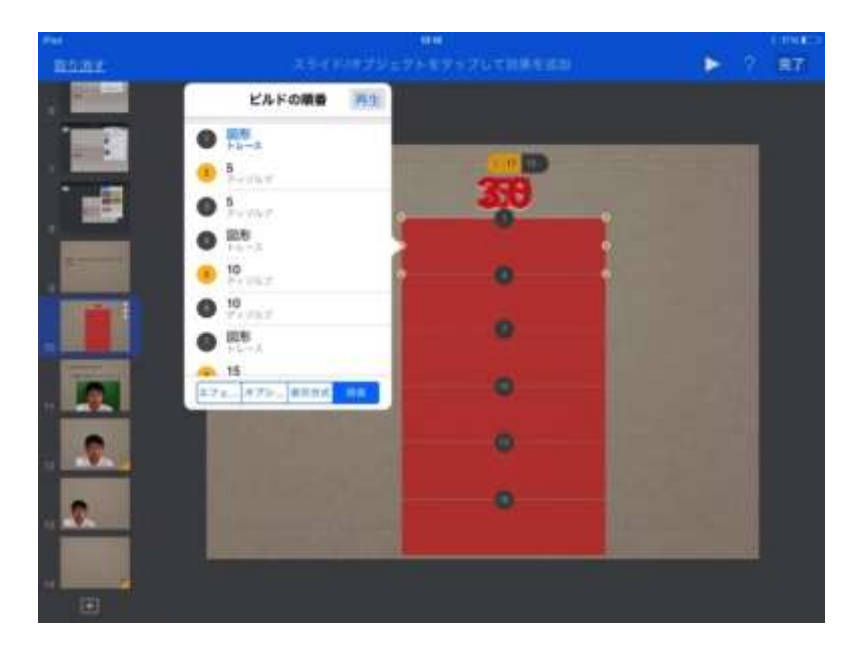

⑧これを繰り返していけば完成です!!

<すぐ使えるアニメーション機能の工夫>

アニメーション機能を使って消えていく提示用スケジュール表をつくることができます。

 新規スライドを作成し、テキストを入れ、スタイルから適当な ものを選びます。

| プレゼンテーション | 5      | Â    | + | Û | ß |  |
|-----------|--------|------|---|---|---|--|
| 1         |        | あさのか | い |   |   |  |
|           | 1 あさのあ | いさつ  |   |   |   |  |
| 2         |        |      |   |   |   |  |
|           |        |      |   |   |   |  |
|           |        |      |   |   |   |  |
|           |        |      |   |   |   |  |
|           |        |      |   |   |   |  |
| ±         |        |      |   |   |   |  |

追加したテキストをタップして、アニメーションの追加をします。

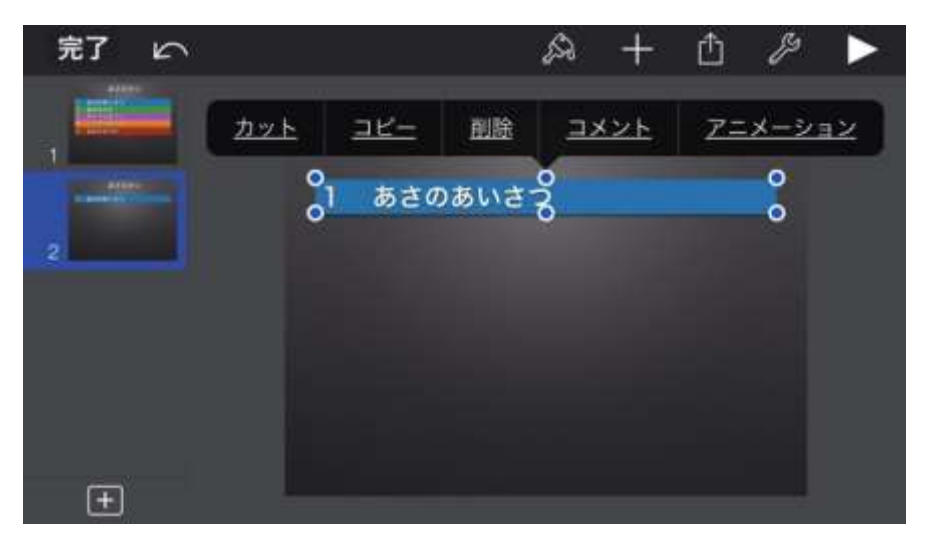

③ アウトを選び、「フェードとスケール」を追加します。

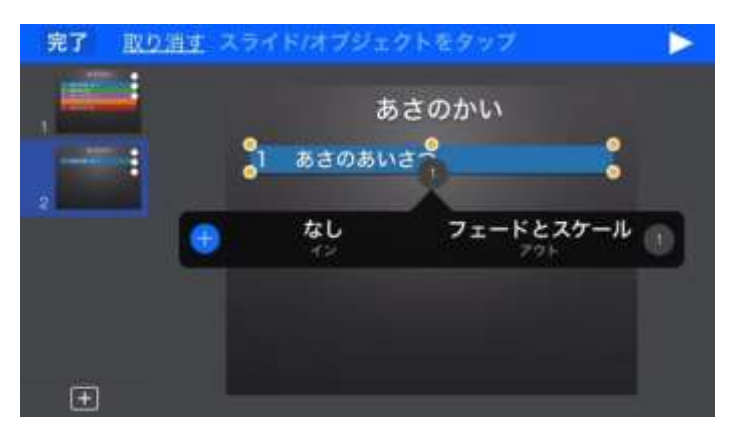

④ 一つできたらコピーとペーストで下に追加し、テキストを変え ます。

| 邦の               | A + O / > >                                                              |  |  |  |  |  |  |  |  |
|------------------|--------------------------------------------------------------------------|--|--|--|--|--|--|--|--|
|                  | あさのかい                                                                    |  |  |  |  |  |  |  |  |
|                  | 1 あさのあいさつ                                                                |  |  |  |  |  |  |  |  |
|                  | 0 2 2 2 2 2 2 2 2 2 2 2 2 2 2 2 2 2 2 2                                  |  |  |  |  |  |  |  |  |
|                  | o <sup>4</sup> (1/1/20/20) (0) (0)                                       |  |  |  |  |  |  |  |  |
|                  |                                                                          |  |  |  |  |  |  |  |  |
|                  |                                                                          |  |  |  |  |  |  |  |  |
| Ξ                | N                                                                        |  |  |  |  |  |  |  |  |
| プレゼンテーショ         | ×∽ &+∆≯►                                                                 |  |  |  |  |  |  |  |  |
| - and the second |                                                                          |  |  |  |  |  |  |  |  |
| ,                | あさのかい                                                                    |  |  |  |  |  |  |  |  |
|                  | あさのかい 1 あさのあいさつ                                                          |  |  |  |  |  |  |  |  |
|                  | あさのかい                                                                    |  |  |  |  |  |  |  |  |
|                  | あさのかい      あさのあいさつ      あさのうた      さんげつのうた                               |  |  |  |  |  |  |  |  |
|                  | あさのかい<br>1 あさのあいさつ<br>2 あさのうた<br>3 きょうのよてい<br>4 こんけつのうた<br>全部8 ペースト コメント |  |  |  |  |  |  |  |  |
|                  | あさのかい 1 あさのあいさつ 2 あさのうた 3 きょうのよてい 4 こんけつのうた <u>全活的 ヘースト コメント</u>         |  |  |  |  |  |  |  |  |
|                  | あさのかい 1 あさのあいさつ 2 あさのうた 3 きょうのよてい 4 こんげつのうた <u> 全部部 ペースト コメント</u>        |  |  |  |  |  |  |  |  |

⑤ この手順を繰り返すと、タップして消える手順表が完成します。

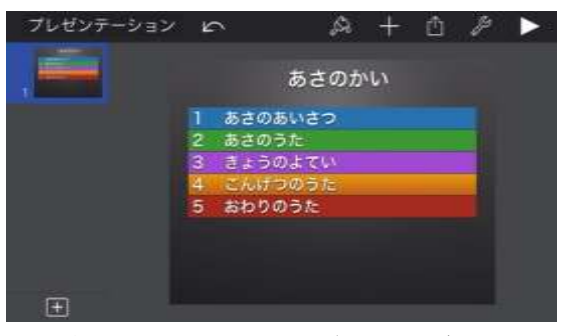

学びに使えるアイデアをぜひ考えていきましょう!

## ☆ 教材2 動く絵本を作ってみよう。

<マジックムーブを使って>

好きなイラストや挿絵を用意し、写真を撮ります。子どもたちを登場させたいときには、子どもたちの写真を緑や青の背景で撮影し、+ボタンで取り込みます。

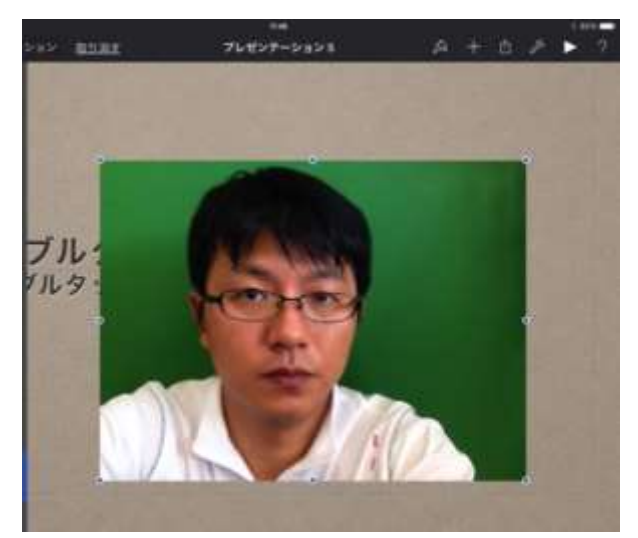

 インスタントアルファという機能を使うと背景をなくすことが できます。絵本作りにはぴったりの機能です。

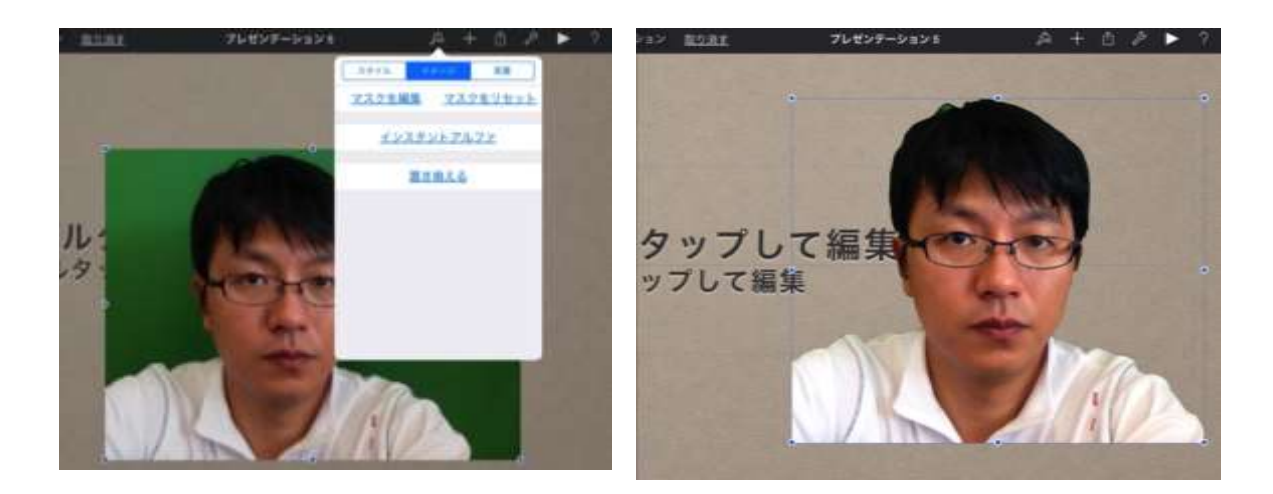

 ③ 今回は撮影していただいた写真もしくは絵文字を使って簡単な 動く絵本をつくってみましょう。絵文字をスライドに入れるた めに、地球マークをタップします。

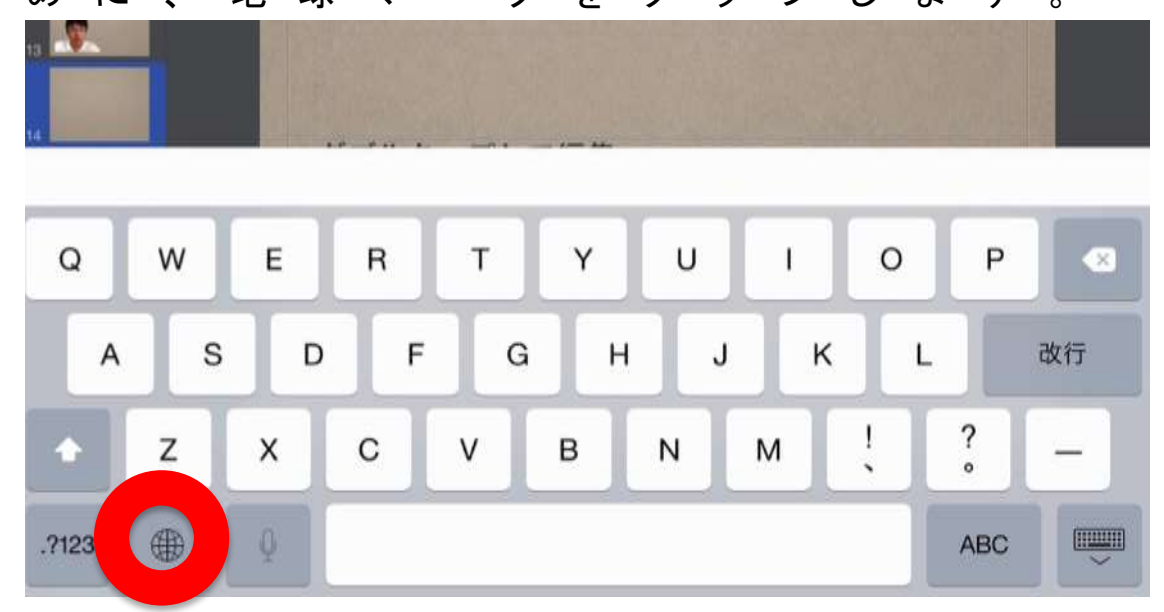

④ 地球マークをタップしたのちに使いたいイラストの絵文字を選んでください。もちろん、文字なのでフォントの大きさを変えることができます。

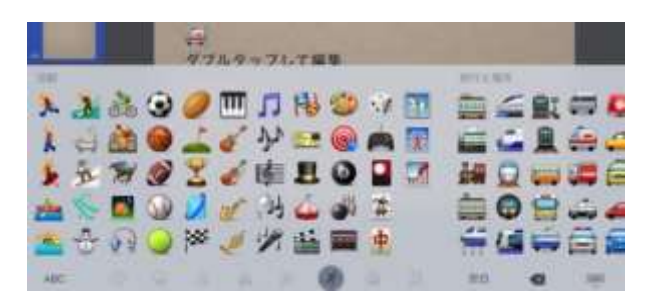

 ⑤ イラストが入ったら、トランジションとビルドを選び、ページ が並んでいるタブから、マジックムーブを選択します。

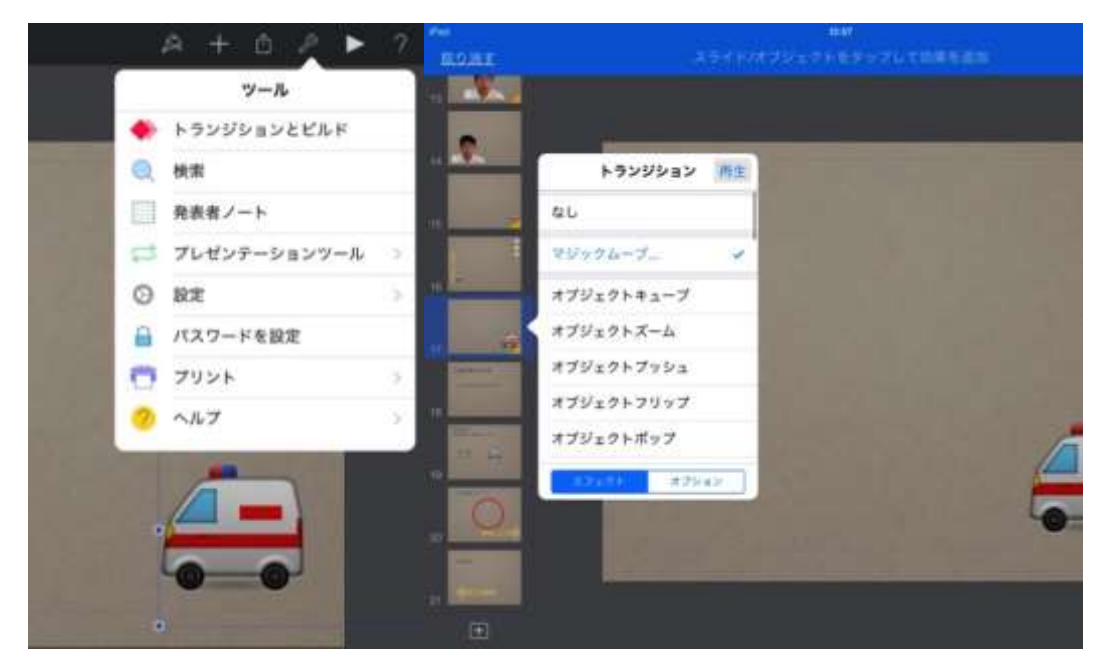

⑥ 「スライドを複製しますか?」で「はい」を選ぶと、スライド が複製され、スライドの中のイラストに☆マークがつきます。

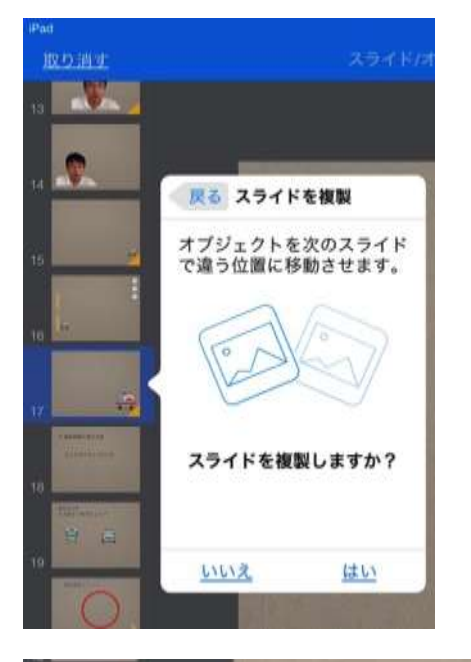

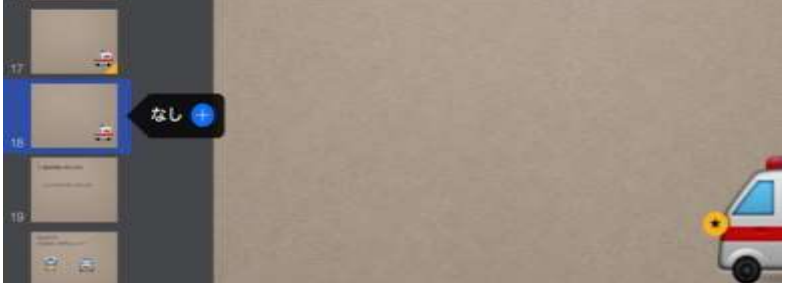

 
 ⑦ 複製された方のスライド(下の方です)のイラストの位置を変 えます。

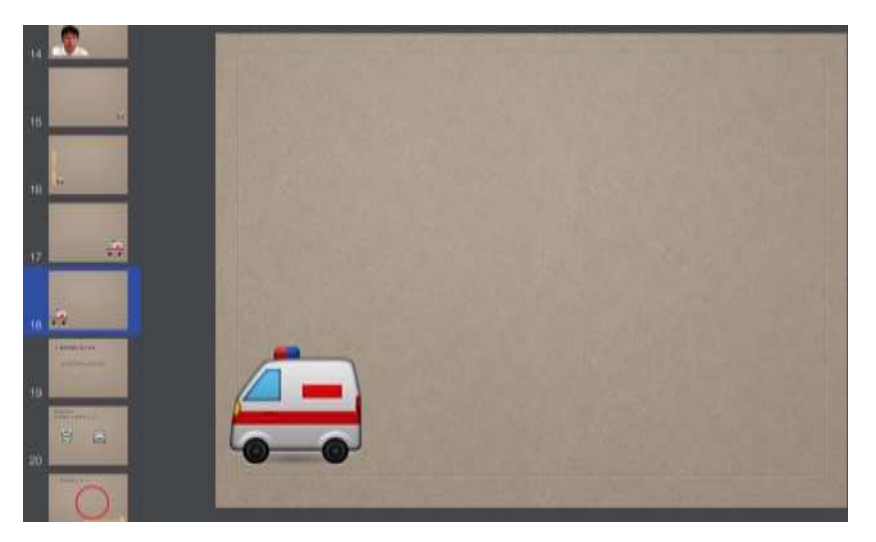

- ⑧ スライドショーを再生するとあら不思議。イラストが動きました!!この機能は複数のオブジェクトでも使えますので、工夫次第でとても素晴らしい教材になると思います。
- ⑨ なお、音を入れたいときは、音源を流して iPad の録画機能で撮影して、スライドに貼り付ける方法が簡便だと思います。

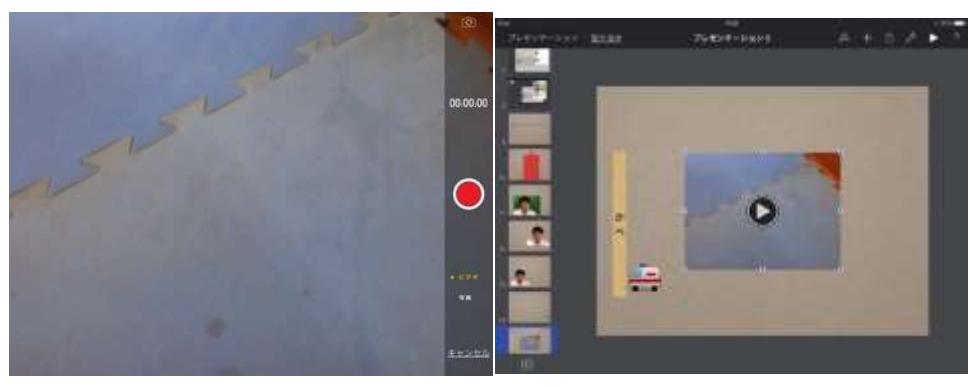

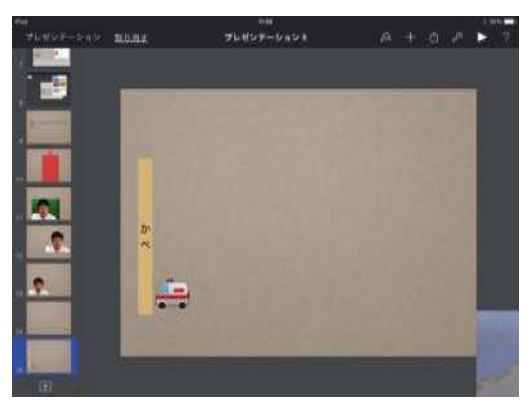

## ☆ 教材3 選択問題を作ろう。

<インタラクティブリンクを使って>

 問題文を打ち込みます。そして先ほどと同様に絵文字でバスを 入れます。

| Pat               |          |      |     |      |       | - 12  | 41      |    |     |          |        |        | 8      | 16 P |
|-------------------|----------|------|-----|------|-------|-------|---------|----|-----|----------|--------|--------|--------|------|
| プレゼンテージ           | ション      | 取り消す | t.  |      | 71    | ノゼンテ  | <br>v=v | /5 |     | P.       | +      | Ô Ø    |        | 2    |
|                   |          |      | 5h  | te   | 11    |       | - 24    |    |     |          |        |        |        |      |
|                   |          | 1.0  | 15- | 7 1+ | ドー    | + 7   | -1-     |    | 2   |          |        |        |        |      |
|                   |          |      | ~   | 1 Id | 60    | 50    |         | 20 | :   |          |        |        |        |      |
|                   |          |      |     |      |       |       |         |    |     |          |        |        |        |      |
| 15                |          | 100  |     |      |       |       |         |    |     |          |        |        |        |      |
|                   |          |      |     |      |       |       |         |    |     |          |        |        |        |      |
| 16                |          | 20.  |     |      |       |       |         |    |     |          |        |        |        |      |
| The second second |          |      | T.  |      |       |       |         |    |     |          |        |        |        |      |
| 17                |          | 122  | -   |      |       |       |         |    |     |          |        |        |        |      |
| 活動                |          |      |     |      |       |       |         |    |     | 読行2      | 546 FE |        |        |      |
| -                 | 3        | 6    | 0   | m    |       | AL    | 60      | -  |     | 2        | -      | -<br>- | -      |      |
| 1 2               | 0.0      | 9    | 9   |      | 11    | 199   | 0       | 9  |     | -        | 5      |        |        | ~    |
| 8 2               |          | 6    | -   | X    | 22    |       | 0       | à  |     | (Prest   | 1      |        | 1      | d    |
| N Y               | 020      | -    |     | ٠.   | 3     | _     | -       | -  | EAS | iter and |        | M      |        | -    |
| 1 1               | 2        | Ø.   | Σ.  | 1    | 陸     | L     | 0       |    | -   |          |        |        |        | É    |
| L d'              | -        | 0    | 1   | A    | OIL   | 5     | 111     | 26 |     | <u></u>  | 0      | -      | -      | -    |
| M 100             | <u>•</u> | ()   | 5   | ¥.   | 1.3.9 | 9     | 91      | Ħ  |     | -        | 9      |        | (gang) | 4    |
| A. A.             | 6.       | 0    | 38  | -    | 1JP   | -     |         | 中  |     | 4        | 11     | Im     | -      | E    |
|                   | ¥ 4      | ~    | 13  | Sec. |       |       | -       | -  |     | 333      |        |        | -      |      |
| ABC               |          |      |     |      |       | 2 o ( | 3       |    |     | Ŷ        | 1      | •      | 15     |      |
|                   |          |      |     |      |       |       | -       |    |     |          |        |        |        |      |

 ② 大きさを変更したら、もう一つ絵文字を入れ並べましょう。(コ ピー推奨)

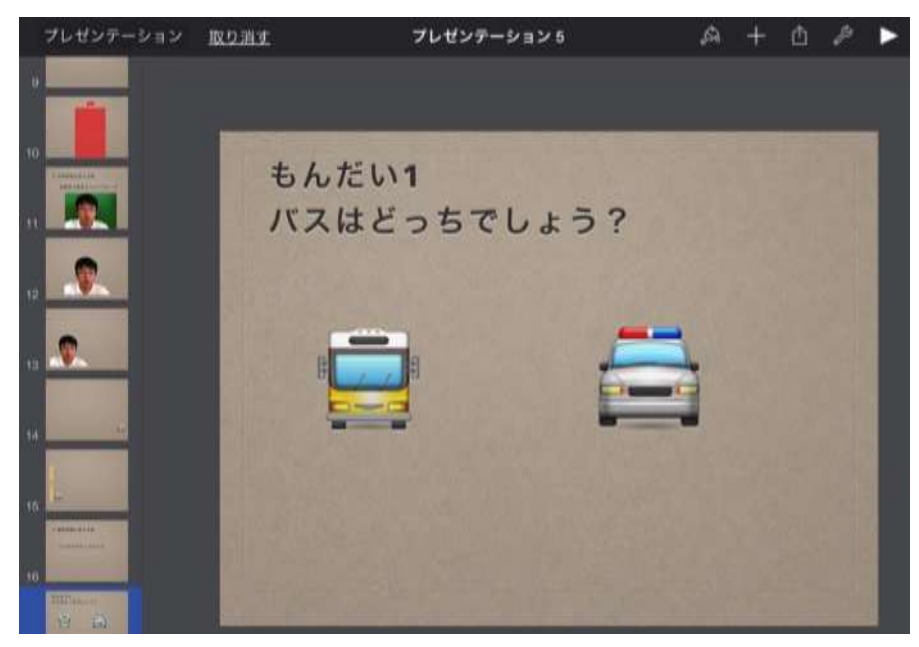

③ オブジェクトから円を追加し、書式を整えて正解のときの赤丸 ページを作ります。

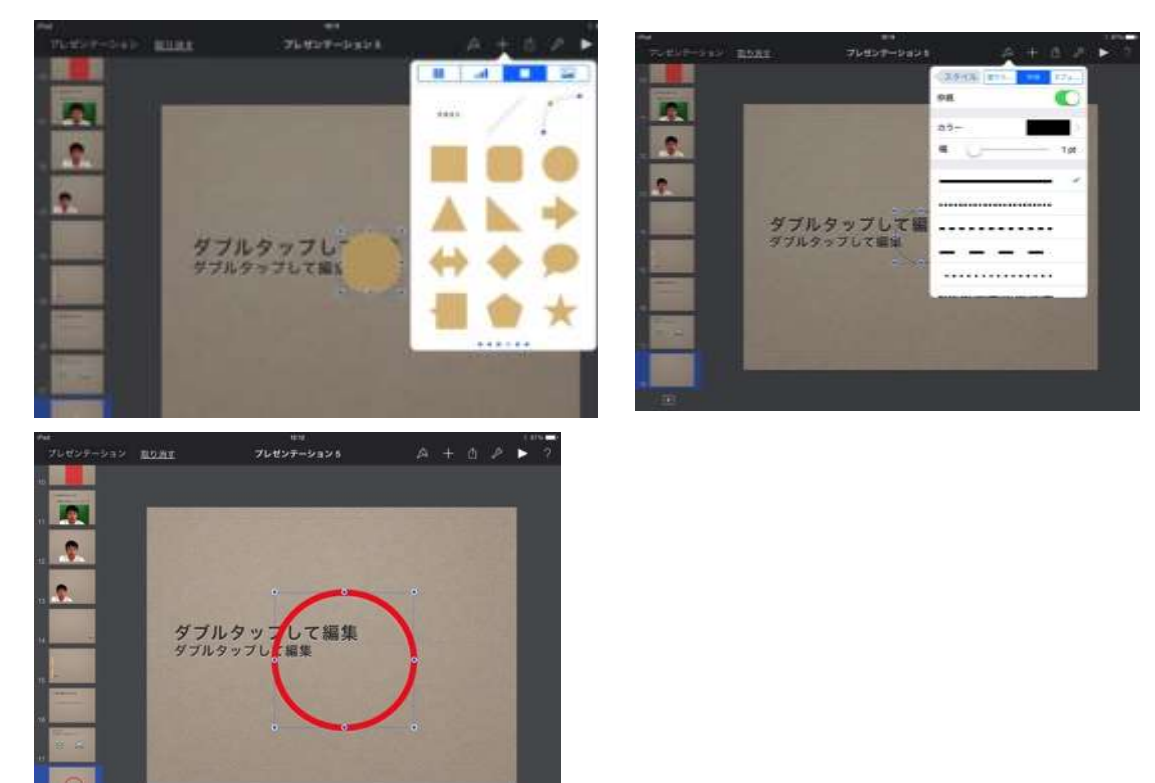

④ 続いて、誤答のときの残念ページを作ります。テキストと、オ ブジェクトの矢印を追加します。

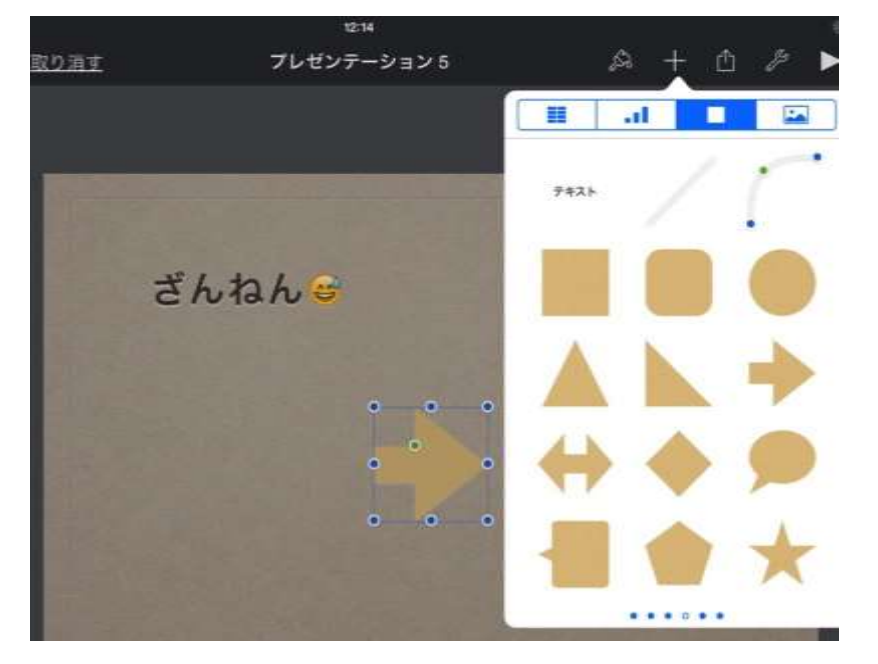

⑤ 問題文のページに戻って、バスをタップして、ツール→プレゼ ンテーションツール→インタラクティブリンクの順にタップし、 スライドヘリンクで、○ページを選びます。

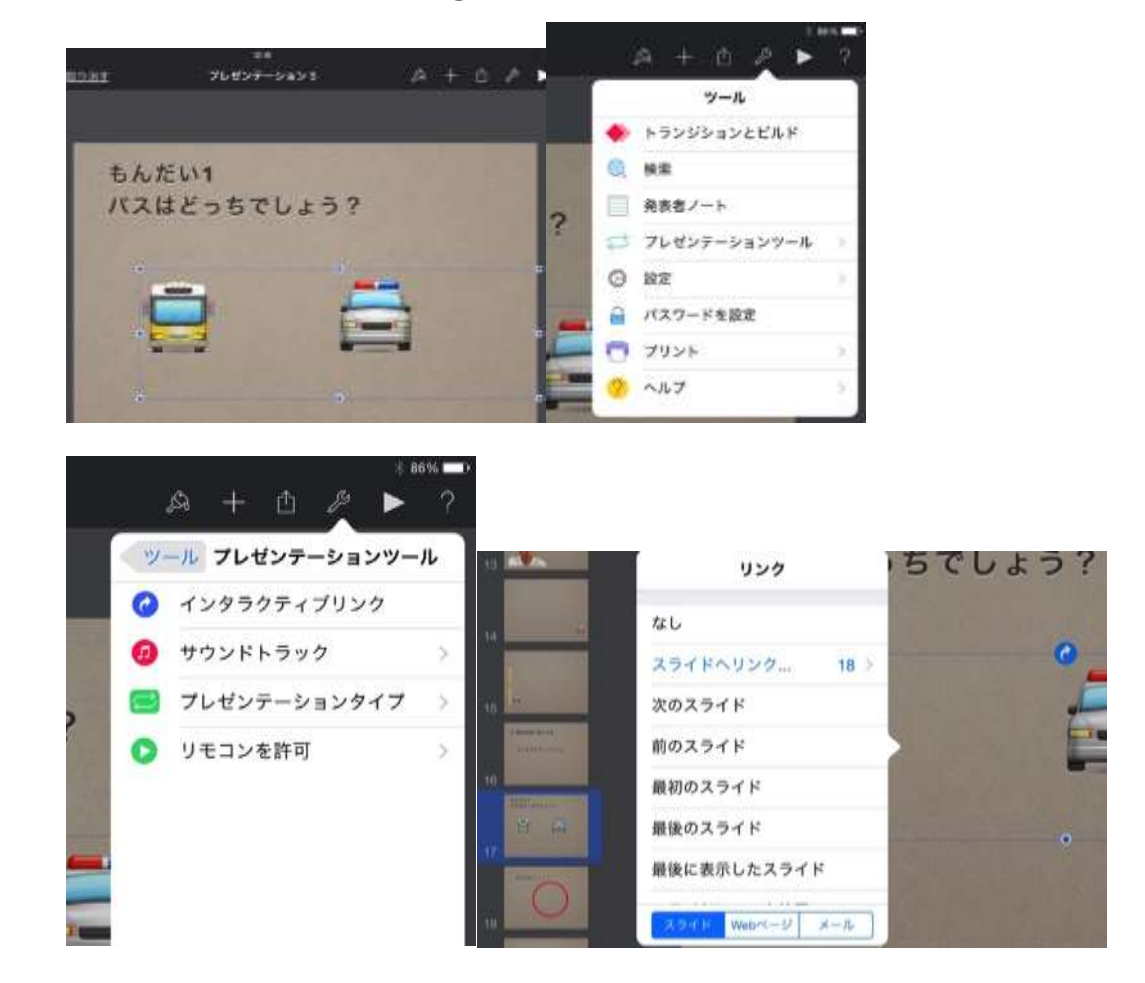

⑥ 同様にもう一方の絵は残念ページに行くように設定します。

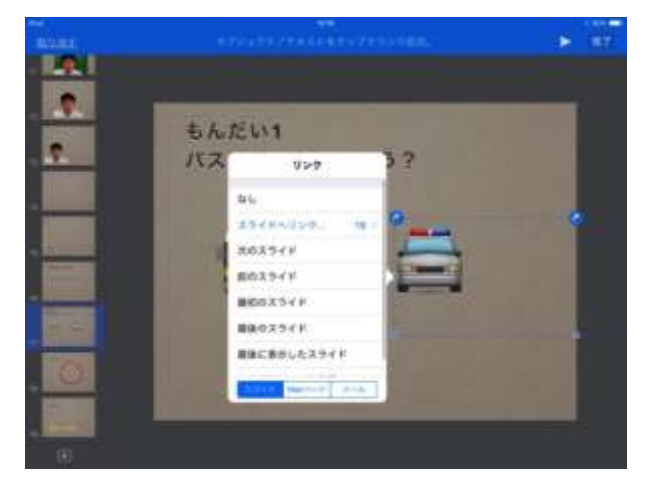

⑦ 残念ページからは、問題ページに戻るように矢印を押すと問題 ページに行くように設定します。

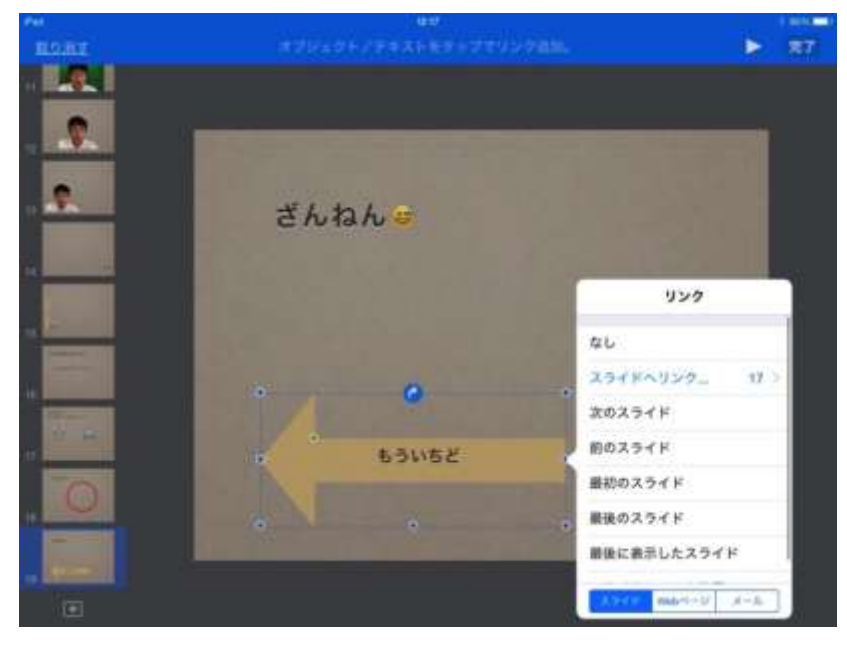

- ⑧ これでほぼ完成です。一連のページをコピーすると問題が増や せます。
- ⑨ なのですが、この場合には矢印以外の場所をクリックすると次のページに行ってしまいます。ですので、ページのどこをクリックしても戻るように透明な四角で全体を覆い、インタラクティブリンクの機能を設定すると良いでしょう。

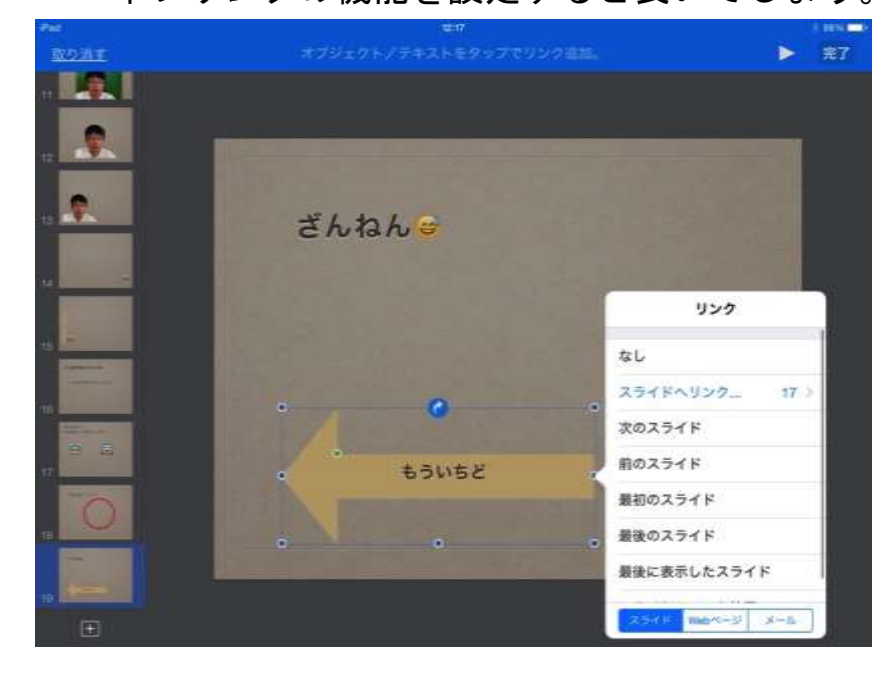